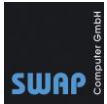

## CAD QS Netzwerklizenz auf Server installieren – 09.08.2023

Hinweis: Die Installation bezieht sich auf die Software CAD QS Netzwerklizenz.

## Inhalt

| Installation                                     | 1  |
|--------------------------------------------------|----|
| Clientinstallation / Lokale Netzwerkinstallation | 1  |
| Serverinstallation mit Freigabe für die Anwender | 6  |
| Clientinstallation Netzwerklizenz                | 13 |
| Stempelmerkmale (Markupdatei)                    | 18 |
| Remotedesktopdienste (ehemals Terminalserver)    | 20 |
| Software aktualisieren                           | 23 |

# Installation

Die Netzwerkversion von CAD QS wird entweder lokal (empfohlen) auf den Clients installiert oder direkt am Server und per Freigabe (**\\Freigabe\qa2023de\_nw.exe**) den Anwendern zur Verfügung gestellt.

Die Lizenzierung wird in beiden Fällen per Freigabeordner ("**\\Freigabe\Lizenzdatei**") gesteuert. Nach einmaliger Lizenzierung legen Clients und Server bei Start der Software eine Lizenzdatei in der Freigabe ab und prüfen den Status per Dateizugriff. **Die Lizenzierung der Software erfordert nur** während dem Aktivierungsprozess eine Internetverbindung.

## Clientinstallation / Lokale Netzwerkinstallation

In der folgenden Beschreibung wird die Software lokal auf einem PC installiert und die Lizenz per Freigabe geprüft. Für die Installation werden Administratorrechte benötigt.

 Erstellen Sie eine passende Freigabe auf einem Server, bspw. "\\Servername\CADLicense". In dieser Freigabe wird nach der Onlineaktivierung einmalig die Lizenzdatei (\*.lfx) abgelegt, Clients, die CAD QS ausführen, speichern während der Laufzeit zwei Dateien (\*.usr und \*.net) im Freigabeordner ab. Anwender, die CAD QS ausführen, benötigen aus diesem Grund Schreibrechte in der Freigabe.

Beispiel:

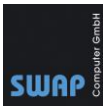

| \\scsrv | 102\CADQSLicence          |             |
|---------|---------------------------|-------------|
|         | Name                      | ^           |
|         | 📄 qa2023DE.lfx 🛛 🔫        | Lizenzdatei |
|         | 🥘 qa2023DE000.net 🛛 🛶 🛶 🛶 | Lizenz      |
| R       | 📄 qa2023DE000.usr 🛛 🛶 🛶   | Anwender 1  |
| *       | 🥘 qa2023DE001.net 🔫       | Lizenz      |
| *       | 📄 qa2023DE001.usr 🔫 🛶     | Anwender 2  |
|         |                           |             |

- 2. Laden Sie die <u>aktuelle Version</u> herunter. Diese Version beinhaltet sowohl die Einzel- als auch die Netzwerkversion. **Nur die Netzwerkversion steuert die Lizenzierung über eine Freigabe auf einem Server.** Die Einzelplatzversion lässt sich nur lokal am Arbeitsplatz freischalten.
- 3. Nach dem Download führen Sie die Datei "**qasetup\_de.exe**" aus und wählen für die Netzversion "Netzwerk-Lizenz" aus.

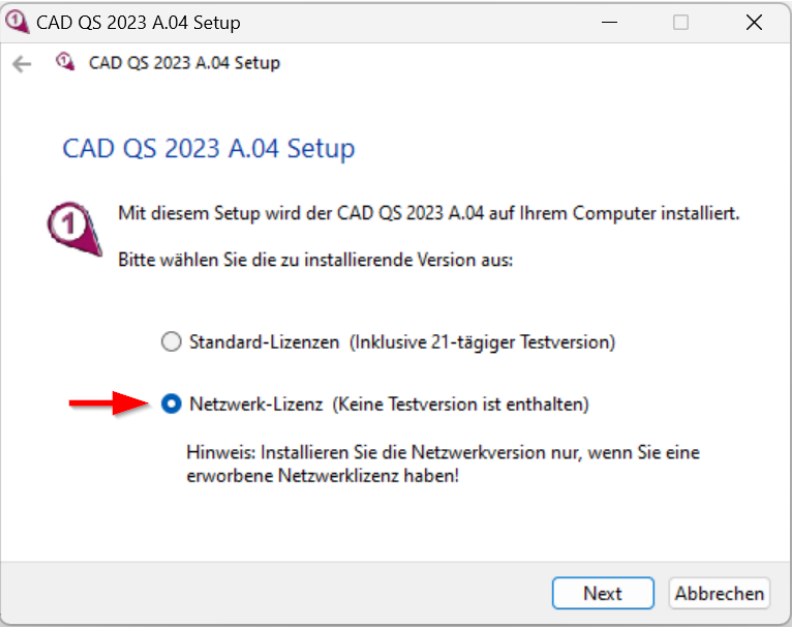

4. Folgen Sie den Anweisungen und installieren Sie die Software auf dem Client.

| GAD QS 2023 A.04 Netzwerk     Netzwerk     Netzwe |               | _    |        | ×   |
|----------------------------------------------------------------------------------------------------|---------------|------|--------|-----|
| Wähle einen Ordner                                                                                                    |               |      |        |     |
| <ul> <li>Lokaler Datenträger (C:)</li> <li>SWinREAgent</li> <li>Benutzer</li> <li>PerfLogs</li> <li>ProgramData</li> <li>Programme</li> <li>Programme (x86)</li> <li>Recovery</li> <li>Windows</li> </ul>                                                                                                    |               |      |        |     |
| Gesamter benötigter Platz: 359.7<br>Platz verfügbar: 48.80                                                                                                    | 24 KB<br>1 MB |      |        |     |
| C:\Program Files (x86)\CAD QS 2023                                                                                                    | Deutsch)\     |      |        |     |
|                                                                                                    |               | Next | Abbrec | hen |

5. Nach der Installation starten Sie die Software "CAD QS 2023 Network".

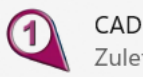

CAD QS 2023 Network Zuletzt hinzugefügt

6. Nach dem ersten Start von CAD QS fordert Sie die Software auf den Netzwerkpfad der Netzwerklizenz anzugeben. Tragen Sie die Freigabe, welche Sie zuvor erstellt haben, entsprechend ein.

**Hinweis:** Achten Sie darauf, dass an jedem Client derselbe Freigabename verwendet wird. Abweichungen vom Freigabenamen oder alternative Freigabenamen wie "\\IP-Adresse\CADQSLicence" oder "hostname.example.com\CADQSLicence" sind nachträglich nicht erlaubt.

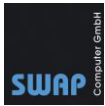

| CAD QS (Deutsc                                                     | he Version) 2023 A.04 Netzwerk                                                                                                    | ×        |
|--------------------------------------------------------------------|----------------------------------------------------------------------------------------------------|----------|
| Geben Sie de                                                       | en Speicherort des "Share"-Ordners der Netzwerklizenz ein                                                                                                    |          |
| \\SCSRV02\                                                         | \CADQSLicence                                                                                                    |          |
| Wichtig<br>Der "Share"-C<br>und muss auf<br>müssen außer<br>haben. | Ordner der Netzwerklizenz befindet sich normalerweise auf Ihrem Serv<br>f jedem Client-Computer genau gleich eingegeben werden. Alle Client<br>erdem Lese-/Schreibzugriff auf diesen einzelnen freigegebenen Ordner | rer<br>S |
| Beispiel:                                                          | \\servername\share                                                                                                    |          |
|                                                                    | OK Abbrechen                                                                                                    |          |

Wenn Sie die Software zum ersten Mal im Netzwerk gestartet haben, müssen sie eine passende Lizenz-ID sowie Passwort eingeben. Mit der Bestätigung auf "Aktivieren" wird die Software online aktiviert und auf der Netzwerkfreigabe eine Lizenzdatei (\*.lfx) hinterlegt.

Fehlende ID und Passwort erhalten Sie von SWAP-Computer. Senden Sie einfach entsprechende E-Mail an <u>info@swap.de</u>. Bei Problemen mit der Aktivierung kontaktieren Sie uns unter info@swap.de oder telefonisch unter +49 781 20550680.

| CAD QS (Deutsche Version) 2023 A.04 Netzwerk - Online                                                                                                    | aktivieren                             | ×                                    |
|----------------------------------------------------------------------------------------------------|----------------------------------------|--------------------------------------|
| Geben Sie Ihre Lizenz-ID und Ihr Kennwort ein. Eine In<br>Wenn ein Fehler auftritt, überprüfen Sie bitte, ob die Li<br>sind, und deaktivieren Sie vorübergehend alle Firewalls. | nternetverbindung<br>zenz-ID und das P | ist erforderlich.<br>asswort korrekt |
| Lizenz-ID: 65                                                                                                    |                                        |                                      |
| Passwort: 64                                                                                                    |                                        |                                      |
| Pfadname des Freigabeordners:                                                                                                    |                                        |                                      |
| < \\SCSRV02\CADQSLicence                                                                                                    |                                        |                                      |
|                                                                                                    | Aktivieren                             | Abbrechen                            |
|                                                                                                    |                                        |                                      |
| CAD QS (Deutsche Version) 2023 A.04 Netzwerk - Online                                                                                                    | aktivieren X                           |                                      |
| Aktivierung erfolgreich!                                                                                                    |                                        |                                      |

Telefon: +49 (781) 2055068-0

Fax: +49 (781) 2055068-1

OK

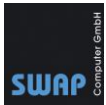

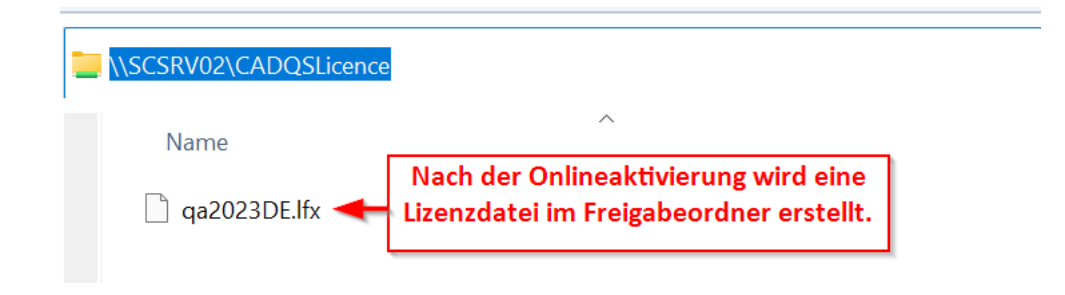

Die Software ist jetzt freigeschaltet und kann am PC genutzt werden.
 Hinweis: Die Anzahl der genutzten Lizenzen können Sie jederzeit in CAD QS unter Hilfe →
 CAD QS 2023 pr
üfen. Mit Klick auf das Fragezeichen werden die Benutzernamen und Computernamen, die eine Lizenz nutzen, angezeigt.

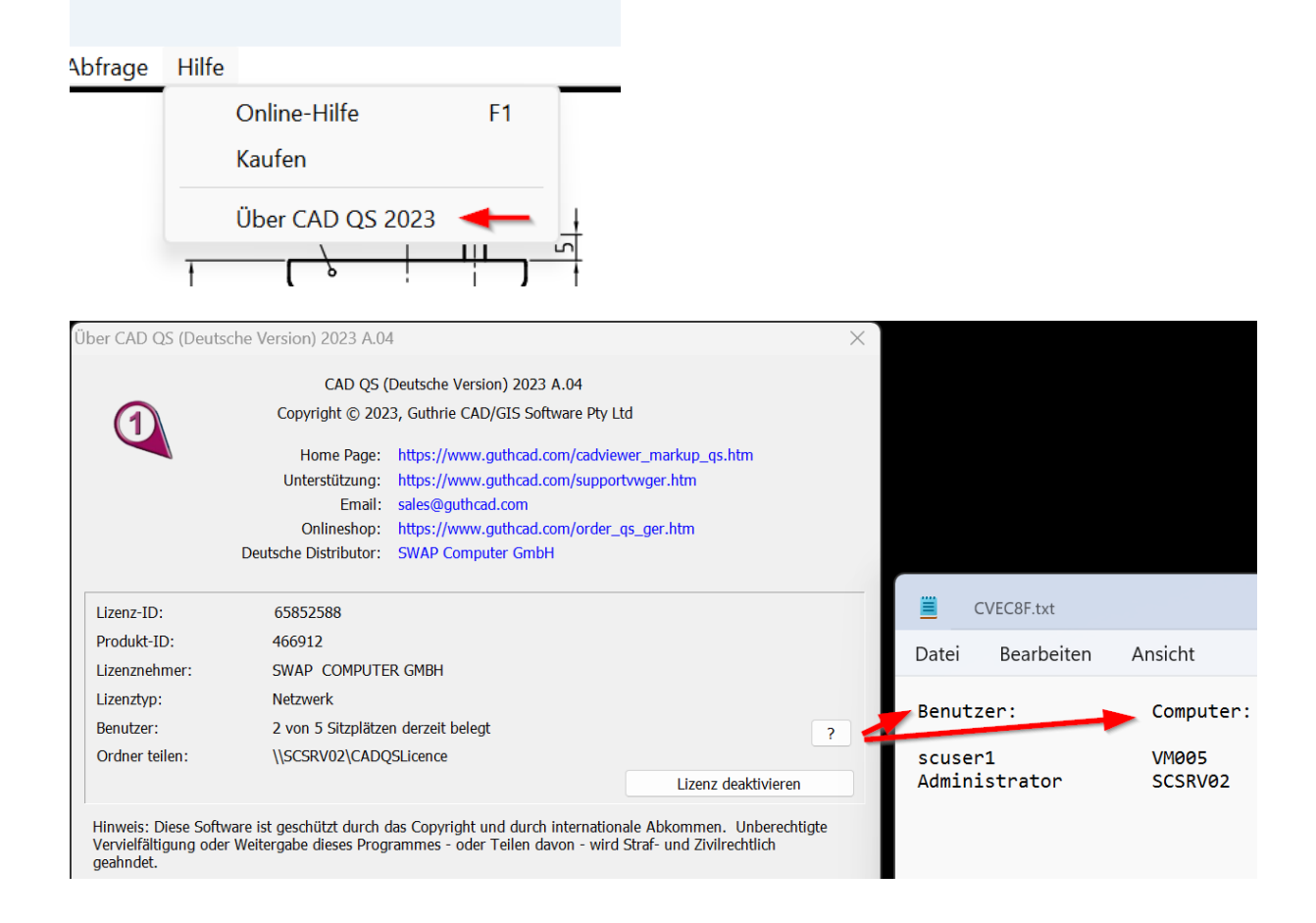

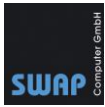

# Serverinstallation mit Freigabe für die Anwender

In der folgenden Beschreibung wird nur die Netzwerkversion von CAD QS auf dem Server installiert und der Installationspfad für die Anwender freigegeben. Die Anwenden starten das Programm über die Freigabe. Nutzerbezogene Dateien und Einstellungen werden dabei im %Appdata%\GuthCAD des jeweiligen Benutzers gespeichert. Die Installation hat den Vorteil, dass eine Aktualisierung der Software nur einmalig auf dem Server durchgeführt werden muss. Eine Installation auf dem Server wird nicht in einer langsamen Netzwerkumgebung wie bspw. per VPN empfohlen. Nutzen Sie in dem Fall die lokale Installation, s.o.

Zusätzlich zu der Freigabe der Software wird noch eine Freigabe für die Lizenzdateien benötigt. Der zusätzliche Freigabeordner wird für die Lizenzdatei sowie die Lizenzdateien der einzelnen Benutzer benötigt

- 1. Laden Sie die <u>aktuelle Version 2023</u> von CAD QS herunter und speichern Sie die Datei auf dem Server ab. **Diese Version beinhaltet sowohl die Einzel- als auch die Netzwerkversion.**
- 2. Starten Sie auf dem Server die Setup-Datei "qasetup\_de.exe" und folgen Sie den Anweisungen. Für die Netzwerkversion wählen Sie "Netzwerk-Lizenz" aus.

| 🝳 CAD QS 2023 A.04 Setup                                                              | —       |             | ×    |
|---------------------------------------------------------------------------------------|---------|-------------|------|
| CAD QS 2023 A.04 Setup     CAD QS 2023 A.04 Setup                                     |         |             |      |
| CAD QS 2023 A.04 Setup                                                                |         |             |      |
| Mit diesem Setup wird der CAD QS 2023 A.04 auf Ihrem C                                | Compute | r installie | rt.  |
| Bitte wählen Sie die zu installierende Version aus:                                   |         |             |      |
| Standard-Lizenzen (Inklusive 21-tägiger Testvers)                                     | ion)    |             |      |
| O Netzwerk-Lizenz (Keine Testversion ist enthalten                                    | 1)      |             |      |
| Hinweis: Installieren Sie die Netzwerkversion nur,<br>erworbene Netzwerklizenz haben! | wenn Si | ie eine     |      |
|                                                                                       | Next    | Abbre       | chen |

Auf dem Server empfiehlt es sich den Installationsordner zu ändern. Der Ordner sollte bspw. keine Versionszahlen im Ordnernamen enthalten und nicht im Ordner "C:\Programme (x86)" sein. Upgrades auf neuere Versionen lassen sich dadurch einfacher durchführen und Freigaben müssen nicht aufs Neue angepasst werden. Vergeben Sie als Ordnername bspw. "CADQS". Achten Sie darauf, dass der entsprechende Pfad auch im unteren Abschnitt angezeigt wird. Löschen Sie bei Bedarf automatisch hinzugefügte Ordnernamen.

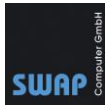

| ← 🔍 CAD QS 2022 Netzwerk Setup                                                                     | _    |       | ×        |
|----------------------------------------------------------------------------------------------------|------|-------|----------|
| Wähle einen Ordner                                                                                 |      |       |          |
| Lokaler Datenträger (C:)<br>SWindows.~WS<br>Batch<br>Benutzer<br>CADQS<br>ESD<br>Hyper-V<br>Images |      |       | ^        |
| s inetoub                                                                                          |      |       | <b>~</b> |
| Gesamter benötigter Platz: 337,524 KB<br>Platz verfügbar: 38,620 MB                                |      |       |          |
| C:\CADQS\                                                                                          |      |       |          |
|                                                                                                    | Next | Abbre | chen     |

3. Folgen Sie den Anweisungen. Installation ist beendet, wenn die Erfolgsmeldung erscheint.

| CAD OS 2022 Netzwerk Setup                          |          |                   | ~ |
|-----------------------------------------------------|----------|-------------------|---|
|                                                     |          |                   |   |
| CAD QS 2022 Netzwerk Setup                          |          |                   |   |
| CAD QS 2022 Netzwerk wurde erfolgreich installiert! |          |                   |   |
|                                                     |          |                   |   |
|                                                     | CAD QS Q | guthrie<br>CAD QS |   |
|                                                     |          | Fertig            | 3 |

4. Erstellen Sie eine passende Freigabe auf einem Server, bspw. "\\Servername\CADLicense". In dieser Freigabe wird nach der Onlineaktivierung einmalig die Lizenzdatei (\*.lfx) abgelegt, Clients, die CAD QS ausführen, speichern während der Laufzeit zwei Dateien (\*.usr und \*.net) im Freigabeordner ab. Anwender, die CAD QS ausführen, benötigen aus diesem Grund Schreibrechte in der Freigabe.

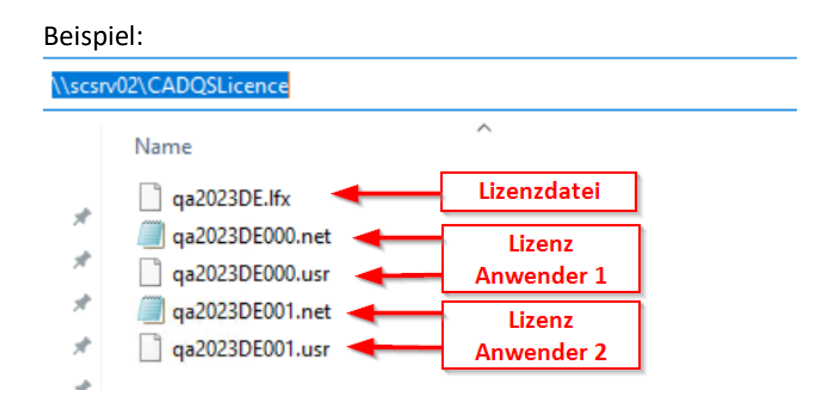

5. Starten Sie die neu angelegte Desktopverknüpfung "CAD QS 2023 Network" auf dem Server, um die Netzwerklizenz zu aktivieren und tragen Sie die Freigabe für die Lizenzierung ein.

 Telefon: +49 (781) 2055068-0
 Fax: +49 (781) 2055068-1
 E-Mail: info@swap.de
 Internet: www.swap.de

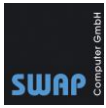

| CAD QS 2023 | 2 Eigenschaften vor                           | n CAD QS 2023 Network                                                                                                    |              |
|-------------|-----------------------------------------------|----------------------------------------------------------------------------------------------------|--------------|
| Network     | Deskto<br>Hinweis:<br>Softwar<br>eine<br>("\\ | pverknüpfung auf dem Server.<br>Clients, die per Feigabe auf die<br>e zugreifen, haben in der Regel<br>Verknüpfung zum UNC-Pfad<br>Servernaem\CADQS\") | nen<br>lität |
|             | Zieltyp:                                      | Anwendung                                                                                                    |              |
|             | Zielort:                                      | CADQS                                                                                                    |              |
|             | Ziel:                                         | C:\CADQS\qa2023de_nw.exe                                                                                                    |              |
|             | Ausführen in:                                 | C:\CADQS\                                                                                                    |              |
|             | Taetankombination                             | Kaina                                                                                                    |              |

Ab der Version 2022 werden die Lizenzinformationen im einem separaten Freigabeordner gespeichert. Clients, die per Freigabe die Software CAD QS starten, müssen **Lese- und Schreibzugriff** auf diese Freigabe haben. **Die Serverfreigabe darf hierbei nicht variieren**, sprich sie können nicht bei einem PC die Freigabe \\meinservername\freigabe und bei einem anderen PC die Freigabe \\meinservername.domain.org\freigabe oder \\192.168.1.1\freigabe verwenden.

| CAD QS (Deutsch                                                    | he Version) 2023 A.04 Netzwerk                                                                                                    | ×                                |
|--------------------------------------------------------------------|----------------------------------------------------------------------------------------------------|----------------------------------|
| Geben Sie de                                                       | en Speicherort des "Share"-Ordners der Netzwerklizenz ein                                                                                                    |                                  |
| \\SCSRV02\                                                         | CADQSLicence                                                                                                    |                                  |
| Wichtig<br>Der "Share"-C<br>und muss auf<br>müssen außer<br>haben. | Ordner der Netzwerklizenz befindet sich normalerweise auf Ihre<br>Fjedem Client-Computer genau gleich eingegeben werden. Alle<br>rdem Lese-/Schreibzugriff auf diesen einzelnen freigegebenen | em Server<br>e Clients<br>Ordner |
| Beispiel:                                                          | \\servername\share                                                                                                    |                                  |
|                                                                    | OK Abbrechen                                                                                                    |                                  |

**Tipp:** Es empfiehlt sich für die Lizenzierung eine separate Freigabe mit Schreibrechten zu erstellen. Die Freigabe für die Anwendungssoftware CAD QS selbst (in unserem Bsp.: \\SCSRV02\CADQS) sollte nur Leserechte haben, um ungeplanten Änderungen vorzubeugen.

Im nächsten Fenster geben Sie die ID und das Passwort für die Onlineaktivierung ein und klicken Sie auf "Aktivieren. Fehlende ID und Passwort erhalten Sie von SWAP-Computer. Senden Sie einfach entsprechende E-Mail an <u>info@swap.de</u>. Bei Problemen mit der Aktivierung kontaktieren Sie uns ebenfalls unter <u>info@swap.de</u> oder telefonisch unter +49 781 20550680.

Telefon: +49 (781) 2055068-0

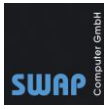

| CAD QS (Deutsche Version) 2023 A.04 Netzwerk - Online                                                                                                    | e aktivieren X                                                                  |
|----------------------------------------------------------------------------------------------------|---------------------------------------------------------------------------------|
| Geben Sie Ihre Lizenz-ID und Ihr Kennwort ein. Eine I<br>Wenn ein Fehler auftritt, überprüfen Sie bitte, ob die L<br>sind, und deaktivieren Sie vorübergehend alle Firewalls | Internetverbindung ist erforderlich.<br>izenz-ID und das Passwort korrekt<br>5. |
| Lizenz-ID: 65                                                                                                    |                                                                                 |
| Passwort: 64                                                                                                    |                                                                                 |
| Pfadname des Freigabeordners:                                                                                                    |                                                                                 |
| < \\SCSRV02\CADQSLicence                                                                                                    |                                                                                 |
|                                                                                                    | Aktivieren Abbrechen                                                            |

Die Aktivierung war erfolgreich, wenn eine entsprechende Meldung erscheint. Im selben Moment wird auch eine Lizenzdatei im dem entsprechenden Freigabeordner der Lizenzierung hinterlegt.

| CAD QS (Deutsche Version) 2023 A.04 Netzwerk - Online aktivieren | ×                    |
|------------------------------------------------------------------|----------------------|
| Aktivierung erfolgreich!                                         |                      |
| ОК                                                               |                      |
| \\SCSRV02\CADQSLicence                                           |                      |
| Name                                                             |                      |
| ☐ qa2023DE.lfx ← Lizenzdatei im Freigabeordner                   | rd eine<br>erstellt. |
|                                                                  |                      |

**Tipp:** Sie können den Status jederzeit über Hilfe  $\rightarrow$  "Über CAD QS" prüfen. Wenn Sie planen, die Software auf einem anderen Server zu installieren, dann deaktivieren Sie bitte vorher die Lizenz. Hierzu muss der Server mit dem Internet verbunden sein.

| Abfrage | Hilfe |                        |    |
|---------|-------|------------------------|----|
|         | (     | Online-Hilfe<br>Kaufen | F1 |
|         | l     | Über CAD QS 2022       | ✦  |

Telefon: +49 (781) 2055068-0

Fax: +49 (781) 2055068-1

E-Mail: info@swap.de

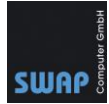

| Über CAD QS (Deutsc                                         | he Version) 2023 A.04                                                                                                    | ×      |                          |                  |
|-------------------------------------------------------------|----------------------------------------------------------------------------------------------------|--------|--------------------------|------------------|
|                                                             | CAD QS (Deutsche Version) 2023 A.04                                                                                                    |        |                          |                  |
|                                                             | Copyright © 2023, Guthrie CAD/GIS Software Pty Ltd                                                                                                    |        |                          |                  |
|                                                             | Home Page:         https://www.guthcad.com/cadviewer_markup_qs.htm           Unterstützung:         https://www.guthcad.com/supportvwger.htm           Email:         sales@guthcad.com           Onlineshop:         https://www.guthcad.com/order_qs_ger.htm           Deutsche Distributor:         SWAP Computer GmbH |        |                          |                  |
| Lizenz-ID:                                                  | 65852588                                                                                                    |        | CVEC8F.txt               |                  |
| Produkt-ID:                                                 | 466912<br>SWAP, COMPLITER GMBH                                                                                                    |        | Datei Bearbeiten         | Ansicht          |
| Lizenztyp:                                                  | Netzwerk                                                                                                    |        | Benutzer:                | Computer:        |
| Ordner teilen:                                              | \/SCSRV02\CADQSLicence                                                                                                    | ?      | scuser1<br>Administrator | VM005<br>SCSRV02 |
| Hinweis: Diese Softwa<br>Vervielfältigung oder<br>geahndet. | are ist geschützt durch das Copyrig<br>Weitergabe dieses Programmes - o<br>deaktivieren.                                                                                                    | Lizenz |                          |                  |

**Tipp:** Den Pfad für die Lizenzierung **am Server** können Sie nachträglich anpassen:

- Deaktivieren Sie die Lizenz über QS>Hilfe>Über QS>Deaktivieren
- Starten Sie die Software neu und geben Sie den neuen Speicherort des Freigabeordners ein
- Geben Sie die Lizenz-ID und das Passwort erneut ein.
- 6. Nach Abschluss der Installation muss die Freigabe für die Clients erstellt werden, sofern nicht bereits vorhanden.

Der Clientzugriff auf die Software CAD QS wird in unserem Beispiel über die Freigabe des Installationsordners "C:\CADQS" gewährt.

Klicken Sie auf dem Server den Ordner C:\CADQS mit der rechten Maustaste an, wählen Sie im Kontextmenü das Feld "Eigenschaften" und wechseln Sie im neuen Fenster auf die Karteikarte "Freigabe".

Über die "Erweiterte Freigabe" geben Sie den Ordner für die entsprechenden Benutzer bzw. Gruppen frei.

**Tipp:** Normale Anwender benötigen für die Freigabe nur Leserechte. Benutzerspezifische Einstellungen werden lokal in "%Appdata%\Guthcad" gespeichert.

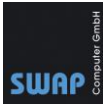

| er PC         | 🗅 🔹 Lokaler Datenträg                       | jer (C:)                     |                                            |                      |  |  |  |
|---------------|---------------------------------------------|------------------------------|--------------------------------------------|----------------------|--|--|--|
| Na            | me                                          |                              | Änderungsdatum                             | Тур                  |  |  |  |
|               | Densites                                    |                              | 02.05.2010.10.42                           | Det                  |  |  |  |
|               | Benutzer                                    |                              | 02.05.2018 10:42                           | Dati                 |  |  |  |
|               | CADQS                                       | 📃 📜 Eigenschafte             | en von CADQS                               |                      |  |  |  |
|               | install                                     |                              |                                            |                      |  |  |  |
|               | PerfLogs                                    | Allgemein Freig              | abe Sicherheit Vorgän                      | gerversi             |  |  |  |
|               | Program Files (x86)                         | - Datei- und Dr.             | - Datei, und Druckerty she im Netzwerk     |                      |  |  |  |
|               | Programme                                   |                              |                                            |                      |  |  |  |
| Windows Labor |                                             |                              | nt freigegeben                             |                      |  |  |  |
| Netzwerkofad: |                                             |                              |                                            |                      |  |  |  |
|               |                                             | Nicht freigege               | ben                                        |                      |  |  |  |
|               |                                             | Freigabe                     |                                            |                      |  |  |  |
|               |                                             | Erweiterte Frei              | igabe                                      |                      |  |  |  |
|               |                                             | Legen Sie bei                | nutzerdefinier - Berechtiqu                | ingen fe             |  |  |  |
|               |                                             | mehrere Freig                | aben und ten Sie Optio                     | onen für             |  |  |  |
|               |                                             | Freigabe ein.                |                                            |                      |  |  |  |
|               |                                             | 😜 Erweite                    | rte Freigabe                               |                      |  |  |  |
|               |                                             | Kennwortschu                 | 47                                         |                      |  |  |  |
|               |                                             | Territorisene                | AL                                         |                      |  |  |  |
| ser PC        | » Lokaler Datenträger (C:) »                |                              |                                            | ٽ <sub>~</sub>       |  |  |  |
| Nam           | e ^                                         | Änderungsdatum               | Tvp Größe                                  |                      |  |  |  |
| B             | latch                                       | 23.06.2017 11:45             | Dateiordner                                |                      |  |  |  |
| В             | Benutzer                                    | 09.08.2022 11:55             | Dateiordner                                |                      |  |  |  |
|               | CADQS                                       | 09.08.2022 14:52             | Dateiordner                                |                      |  |  |  |
| E             | SD 📜 Eigenschaften von CADQ                 | S                            | × Dateiordner                              |                      |  |  |  |
|               | Hyp<br>may Allgemein Freigabe Sicherhe      | eit Vorgängerversionen Anpas | Dateiordner<br>Berechtigungen für "CADOS"  | ×                    |  |  |  |
| ir            | net Datei- und Druckerfreigabe i            | Erweiterte Freigabe          | Freigsheherschtigungen                     |                      |  |  |  |
| ir            | nsta CADQS                                  | Diesen Ordner freigeben      | Gruppen- oder Benutzemamen:                |                      |  |  |  |
| 15            | 50 Eemeinsam verwe                          | Finstellungen                | Seder                                      |                      |  |  |  |
| P             | Vied Netzwerkpfad:<br>Verfl \\Scsrv02\cadqs | Freigabename:                | Scuser1 (scuser1@SWAP.local)               |                      |  |  |  |
| P             | Prog Freigabe                               | CADQS                        |                                            | (Qualitatssicherung) |  |  |  |
| P             | Prog                                        | Hinzufügen                   |                                            |                      |  |  |  |
| P             | rot Erweiterte Freigabe                     | Zugelassene Benutzeranz      |                                            |                      |  |  |  |
| S             | mehrere Freigaben und richt                 | auf:<br>Kommentare:          | Н                                          | inzufügen Entfernen  |  |  |  |
| Т             | ran 🕞 Erweiterte Freigabe                   |                              | Berechtigungen für<br>"Qualitätssicherung" | Zulassen Verweigem   |  |  |  |
| Т             | REI                                         |                              | Vollzugriff                                |                      |  |  |  |
| V             | Vin                                         |                              | Åndem                                      |                      |  |  |  |
| V             | Vini<br>r1-r                                | Berechtigungen Z             | Lesen                                      |                      |  |  |  |
| <u> </u>      | ΜP                                          |                              |                                            | •                    |  |  |  |
| and to        | mu                                          | OK                           |                                            |                      |  |  |  |
|               | 14                                          |                              | L                                          |                      |  |  |  |

Fax: +49 (781) 2055068-1

E-Mail: info@swap.de

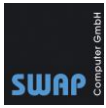

| 📜 Eigens      | schaften vo                  | n CADQS                    |         |                         |        | ×        |    |
|---------------|------------------------------|----------------------------|---------|-------------------------|--------|----------|----|
| Algemein      | Freigabe                     | Sicherheit                 | Vorgäng | jerversionen            | Anpa   | assen    |    |
| Obje          | Berechtig                    | jungen für                 | "CADQS  |                         |        |          | ;  |
| Grup          | icherheit                    |                            |         |                         |        |          |    |
| 88<br>88      | Objektname                   | : C:\CAE                   | QS      |                         |        |          |    |
| 92<br>92      | Gruppen- o                   | der Benutzer               | namen:  |                         |        |          |    |
| Klick         | SYSTE                        | ELLER-BESI                 | TZER    |                         |        |          |    |
| Bere<br>Bere  | Admini                       | stratoren (SC              | SRV2016 | 5\Administrate          | oren)  |          |    |
| "ER           | Benutz<br>Rualită            | er (SCSRV2<br>itssicherung | (SCSRV2 | itzer)<br>016\Qualitāt: | ssiche | rung)    |    |
| Ă             |                              |                            |         | Hinzufügen              |        | Entferne | en |
| 0<br>1        | Berechtigur<br>"Qualitätssio | igen für<br>cherung''      |         | Zulas                   | sen    | Verweig  | em |
| s             | Vollzugrif                   |                            |         |                         | ]      |          | ^  |
| Klick<br>Bere | Andem<br>Lesen, A            | usführen                   | 4       |                         | 1      |          |    |
|               | Ordnerinh                    | nalt anzeigen              | 1       |                         |        |          |    |
|               | Lesen                        |                            |         |                         |        |          | ~  |

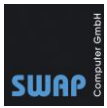

### Clientinstallation (Netzwerklizenz)

Im Folgenden wir die Installation auf dem Client-PC beschrieben. Die lokale Installation auf dem Client benötigt Administratorenrechte.

**Hinweis:** Für die unbeaufsichtigte Installation legt der Administrator eine Verknüpfung auf dem Desktop ab, hinterlegt in der Registry einen Eintrag für den Netzwerkpfad der Lizenzierung und entscheidet, welchen PDF-Treiber der Anwender verwenden soll. Achten Sie auf die Abschnitte mit den **Tipps**.

1. Öffnen Sie auf dem Client die zuvor erstellte Freigabe "\\servername\cadqs".

| <b>-</b> = | CADQS        |         |   |  |
|------------|--------------|---------|---|--|
| Start      | Freigeben    | Ansicht |   |  |
| · ۲        | \\scsrv02\C/ | ADQS    |   |  |
| ellzuar    | Nar          | me      | ^ |  |

 Erstellen Sie auf dem Desktop eine Verknüpfung zu der "\\servername\cadqs\ qa2023de\_nw.exe". Bei Bedarf können Sie die Verknüpfung auch umbenennen. Diese Verknüpfung muss einmalig "Als Administrator" gestartet werden.

|                   | \\Scsrv02\cadc                               | ls |                      | ×            | +        |          |     |
|-------------------|----------------------------------------------|----|----------------------|--------------|----------|----------|-----|
|                   | 🕂 Neu 🗸                                      | 6  | C                    | Ĩ            | ()       | Ŕ        | Ŵ   |
|                   | $\leftarrow \rightarrow \checkmark \uparrow$ |    | > Ne                 | tzwerk >     | SCSRV    | 02 > cad | dqs |
|                   | A Start                                      |    | N                    | ame          |          | ^        |     |
|                   | > 📥 OneDrive                                 |    | 0                    | qa2023d      | e_nw.exe |          |     |
| 1 -               |                                              |    |                      | qacir100.    | df3      |          |     |
| qa2023de_nw.exe - | E Desktop                                    | •  |                      | qacir100_    | _op.df3  |          |     |
| Verknüpfung       | ↓ Downloads                                  | •  | acir100_pale_yel.df3 |              |          |          |     |
|                   | 📑 Dokumente                                  | •  |                      | qacir100_    | yel.df3  |          |     |
|                   |                                              |    | Γ                    | an a cutla a | Ito      |          |     |

**Tipp:** Nach dem ersten Start von CADQS wird nach der Freigabe der Lizenzierung gefragt. Dies können Sie umgehen, indem Sie im Vorfeld einen Registry-Eintrag per Hand oder Richtlinie einfügen.

Den Registry-Eintrag können Sie als <u>REG-Datei</u> herunterladen. Passen Sie unter "NetworkShare" die Freigabe für die Lizenzierung an. Achten Sie hierbei auf die Anzahl der Backslashes ( \ ).

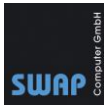

| Registry-CADQS-Share-License.reg - Editor                                                                                    |
|----------------------------------------------------------------------------------------------------|
| Datei Bearbeiten Format Ansicht Hilfe                                                                                        |
| Windows Registry Editor Version 5.00                                                                                         |
| [HKEY_LOCAL_MACHINE\SOFTWARE\WOW6432Node\GuthCAD\CAD QA\2022\de]<br>"NetworkShare"= <mark>"\\\\scsrv02\\CADQSLicence"</mark> |
| [HKEY_CURRENT_U <u>SER\SOFTWARE\GuthCAD\CAD_OA</u> \2022\de]<br>"NetworkShare"= <mark>"\\\\scsrv02\\CAD0SLicence"</mark>     |

3. Zum Speichern im PDF-Format wird ein PDF-Druckertreiber benötigt. Sie können den firmeninternen PDF-Druckertreiber wie bspw. Adobe PDF verwenden. Alternativ können Sie auch den mitgelieferten PDF-Druckertreiber "PDF-Xchange 3.0" auf dem Client installieren. Verwenden Sie hierzu auf dem Server die Datei "pdfx3sa\_sm.exe" im Ordner %programdata%\guthcad\ad. Kopieren Sie die Datei in eine Freigabe und installieren Sie den Druckertreiber auf dem Client.

Starten Sie auf dem Client die Datei **"pdfx3sa\_sm.exe"** aus dem freigegebenen Serververzeichnis und folgen Sie den Anweisungen, siehe auch folgende Screenshots.

**Tipp:** Sie können den PDF-Xchange Druckertreiber auch unbeaufsichtigt installieren lassen. Starten Sie pdfx3sa\_sm.exe mit dem Parameter /VERYSILENT" (*PDFX3SA\_sm.exe.* /VERYSILENT) oder "/SILENT" (*PDFX3SA\_sm.exe.* /SILENT).

ACHTUNG, VERYSILENT startet ohne Nachfrage den PC neu. Silent zeigt den Fortschritt der Installation an und frägt am Ende nach dem Neustart des PCs.

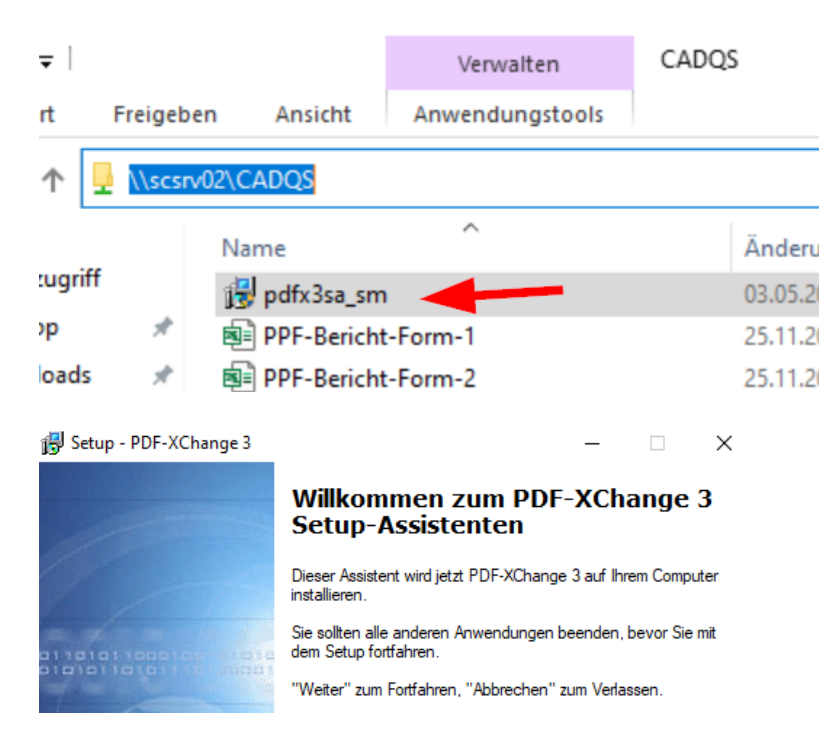

Programmpfad sollte nicht geändert werden:

Telefon: +49 (781) 2055068-0

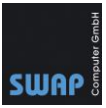

| 🚱 Setup - PDF-XChange 3                                                                                        | -             |           | ×     |
|----------------------------------------------------------------------------------------------------|---------------|-----------|-------|
| Ziel-Ordner wählen<br>Wohin soll PDF-XChange 3 installiert werden?                                             |               | 0         | D     |
| Das Setup wird PDF-XChange 3 in den folgenden Ordner                                                           | installieren. |           |       |
| Klicken Sie auf "Weiter", um fortzufahren. Klicken Sie auf "Durchsi<br>einen anderen Ordner auswählen möchten. | uchen", falls | Sie       |       |
| C\\Program Files\Tracker Software\PDF-XChange 3                                                                | Durchsu       | chen      |       |
|                                                                                                    |               |           |       |
| 🛃 Setup - PDF-XChange 3                                                                                        | —             |           | ×     |
| Startmenü-Ordner auswählen<br>Wo soll das Setup die Programm-Verknüpfungen anlegen?                            |               |           |       |
| Das Setup wird die Programm-Verknüpfungen im folgeno<br>anlegen.                                               | den Startme   | nü-Ordner |       |
| Klicken Sie auf "Weiter", um fortzufahren. Klicken Sie auf "Durch<br>einen anderen Ordner auswählen möchten.   | isuchen", fa  | alls Sie  |       |
| PDF-XChange 3                                                                                                  | Durch         | suchen    |       |
| Keinen Ordner im Startmenü erstellen                                                                           |               |           |       |
| < Zurück                                                                                                    | Weiter >      | Abbre     | echen |

Achten Sie darauf den Druckertreiber **nicht** als Standard zu setzen.

| 15 | Setup - PDF-XChang                        | le 3              |                           | _                   |     |
|----|-------------------------------------------|-------------------|---------------------------|---------------------|-----|
|    | <b>Installiere</b><br>Warten Sie bitte wä | hrend PDF-XChang  | e 3 auf Ihrem Computer ir | nstalliert wird.    | PD- |
|    | Installation wird bee                     | ndet              |                           |                     |     |
|    | Setup                                     | Install PDF-XChar | nge as the default syste  | em printer?<br>Nein |     |

Klicken Sie hier auf **"Nein"**! In den Registrierungsinformationen muss nichts eingetragen werden. Für CAD QS ist die Software bereits lizenziert.

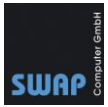

| 🔂 Setup - PDF-XChange 3                                                               |              | _              |          | $\times$ |
|---------------------------------------------------------------------------------------|--------------|----------------|----------|----------|
| Registrierungs Informationen                                                          |              |                |          | m        |
| negistrerangs informationer                                                           |              |                |          |          |
| Bitte geben Sie den Benutzenamen, Firma, E-Mail Ao<br>ein und klicken Sie auf Weiter. | Iresse und d | len Registrier | ungs-Cod | e        |
| Benutzemame:                                                                          |              |                |          |          |
|                                                                                       |              |                |          |          |
|                                                                                       |              |                |          | _        |
| Firma:                                                                                |              |                |          |          |
|                                                                                       |              |                |          |          |
| E-Mail:                                                                               |              |                |          |          |
|                                                                                       |              |                |          |          |
| Registrierungs-Code:                                                                  |              |                |          | _        |
| Trial                                                                                 |              |                |          |          |
|                                                                                       |              |                |          |          |
| < Zu                                                                                  | rück         | Weiter >       |          |          |

4. Starten Sie die neu angelegte CADQS-Verknüpfung einmalig "Als Administrator".

| CAD OS 202 | 3 |         |         |        |         |    |       |
|------------|---|---------|---------|--------|---------|----|-------|
| Netzwerk V | * | Q       | ()      | B      | Ŵ       |    |       |
|            |   | Öffnen  |         |        |         | 1  | Einga |
|            | G | Als Adı | ministr | ator a | usführe | en |       |
|            |   | Dateip  | fad öff | nen    |         |    |       |

Mit dem ersten Start von CAD QS wird automatisch ein Verzeichnis auf der lokalen Festplatte erstellt sowie Dateien auf den Client-PC kopiert.

| CAD QS (Deutsche Version) 2021 A.22        | ×   |
|--------------------------------------------|-----|
| Die Software wird konfiguriert. Bitte wart | ten |
|                                            |     |

**Tipp:** Standardmäßig werden die Benutzereinstellungen hier gespeichert: Windows 7 und höher: *C:\Users\Benutzername\AppData\Roaming\GuthCAD\QADE12* Wenn Sie den Ordner nicht sehen, geben Sie in der Adressleiste folgenden Pfad ein: %AppData%\GuthCAD\

5. Nach dem ersten Start von CAD QS auf dem Client müssen sie noch die Freigabe für die Lizenzierung angeben, sofern Sie das nicht bereits per Registry-Eintrag angepasst haben. Stellen Sie sicher, dass der Client sowohl Lese- als auch Schreibrechte auf dieser Freigabe hat. Der Freigabename darf nicht variieren und muss am Server und den Clients immer gleich sein!

Telefon: +49 (781) 2055068-0

Fax: +49 (781) 2055068-1

E-Mail: info@swap.de

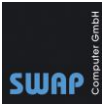

| CAD OS (Deutsche Version) 2023 A 04 Netzwerk                                                                                                    | X                             |
|----------------------------------------------------------------------------------------------------|-------------------------------|
|                                                                                                    |                               |
| Geben Sie den Speicherort des "Share"-Ordners der Netzwerklizenz ein                                                                                                    |                               |
| \\SCSRV02\CADQSLicence                                                                                                    |                               |
| Wichtig<br>Der "Share"-Ordner der Netzwerklizenz befindet sich normalerweise auf Ihrer<br>und muss auf jedem Client-Computer genau gleich eingegeben werden. Alle<br>müssen außerdem Lese-/Schreibzugriff auf diesen einzelnen freigegebenen G<br>haben. | m Server<br>Clients<br>Ordner |
| Beispiel: \\servername\share                                                                                                    |                               |
| OK Abbrechen                                                                                                    |                               |

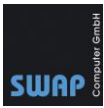

# Stempelmerkmale (Markupdatei)

Standardmäßig werden die Stempelinformationen sowie Texte und andere Zusatzinformationen in der sogenannten Markupdatei mit der Dateiendung "cvm" im gleichen Verzeichnis wie die Zeichnung selbst gespeichert. Alternativ kann man für die Markupdateien auch einen festgelegten Speicherort vergeben. Verwenden Sie vorzugsweise einen Speicherort auf dem Server damit die Informationen nicht verloren gehen und in die Datensicherung aufgenommen werden.

Die Einstellung für den Speicherort der Markupdateien finden Sie in der Menüleiste unter QS  $\rightarrow$  QS Einstellungen. Die Einstellung bitte für jeden Client vornehmen bzw. Konfigurationsdateien auf jeden Client kopieren, siehe Tipp!

| Aussehen Nummerierung Attributeinstellungen Verschiedenes<br>Markup-Ordner festlegen                         |   |
|----------------------------------------------------------------------------------------------------|---|
| Markup-Ordner festlegen                                                                                      |   |
| Markup-Ordner festlegen                                                                                      |   |
| Markup-Ordner festlegen                                                                                      |   |
|                                                                                                    |   |
|                                                                                                    |   |
|                                                                                                    |   |
|                                                                                                    |   |
| Apply OCR capture methods to PDF drawings even though they contain native PDF text                           |   |
| This option may give better results for PDFs which contain a mix of image text, drawn text, and native text, |   |
| or where there are wrong alignment or other issues.                                                          |   |
|                                                                                                    |   |
|                                                                                                    |   |
|                                                                                                    |   |
|                                                                                                    |   |
|                                                                                                    |   |
|                                                                                                    |   |
|                                                                                                    |   |
| Verwenden Sie diese Einstellungen für neue Zeichnungen.                                                      | 1 |
| OK Apprecien                                                                                                 |   |

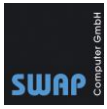

| Speicherort(e)    | ) der Markup-Dateien                                      |                                                 |  |  |
|-------------------|-----------------------------------------------------------|-------------------------------------------------|--|--|
| C Markup-D        | atei wird im gleichen Verzei<br>in bestimmtem/n Verzeichr | chnis wie die Zeichnung gespeichert<br>nis(sen) |  |  |
| ☐ Benutzer-Ordner |                                                           |                                                 |  |  |
|                   |                                                           |                                                 |  |  |
| Gemeir            | nsame(r) Ordner                                           |                                                 |  |  |
|                   | Ordner-Name                                               | Speicherort                                     |  |  |
| Neu               | Markup-SCSRV02                                            | \\scsrv02\Zeichnungen\Markup                    |  |  |
| Löschen           |                                                           |                                                 |  |  |

**Tipp:** Sie können auch mehrere Ordner festlegen. Sobald der Anwender die Markupdatei speichert, wird er aufgefordert den entsprechenden Ordner zu wählen.

Die Einstellung des Markupordners wird in der Datei

"%APPDATA%\GuthCAD\QADE12\attdef\_user.ini" gespeichert. Andere QS-Eistellungen wie Freimaßtoleranzen werden im selben Ordner in der Datei "cvuser.ini" gespeichert Sie können die Dateien "attdef\_user.ini" und "cvuser.ini" aus einem bereits konfigurierten Benutzerprofil in die anderen Benutzerprofile kopieren.

Weiter Informationen über Konfigurationsdateien finden Sie in der Hilfe von CAD QS. Suchen Sie nach dem Begriff "Configuration Files Overview".

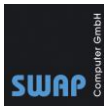

# Remotedesktopdienste (ehemals Terminalserver)

Dies ist ein Beispiel für die Version 2018. Installieren Sie die aktuelle Software und konfigurieren Sie den Remotedesktop-Sitzungshostserver.

- 1. Konfigurieren Sie ihren Remotedesktop-Sitzungshostserver.
- 2. Aktivieren Sie bei Bedarf einen "Benutzerprofil-Datenträger". Für jedes Profil wird eine vhdx-Datei erstellt

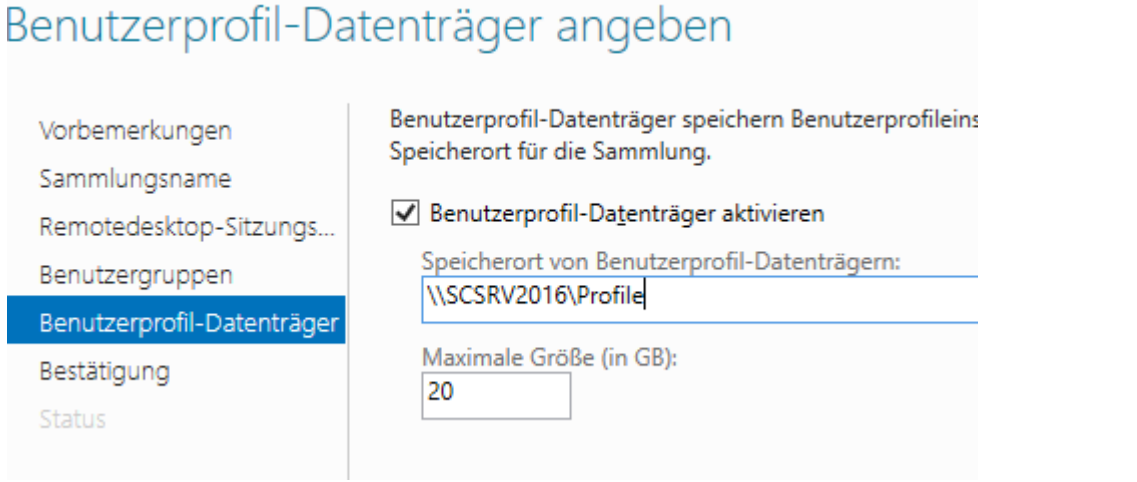

3. Für RemoteApps fügen Sie CAD QS 2018 zu ihren RemoteApp-Programmen hinzu.

| emoteApp-Programme verö                                | ffentlichen                                                                                             | - 0                                                                                                  |    |
|--------------------------------------------------------|----------------------------------------------------------------------------------------------------|----------------------------------------------------------------------------------------------------|----|
| emoteApp-Pro                                           | gramme auswählen                                                                                        |                                                                                                    |    |
| RemoteApp-Programme<br>Bestätigung<br>Veröffentlichung | Wählen Sie die RemoteApp-Programme au<br>veröffentlicht werden sollen. Klicken Sie auf<br>hinzuzufügen. | s, die in der Sammlung "QuickSessionCollection"<br>f "Hinzufügen", um der Liste ein RemoteApp-Progra | mn |
| Fertigstellung                                         | RemoteApp-Programm                                                                                      | Ort                                                                                                  | 1  |
|                                                        | CAD QS 2018 (Deutsch)                                                                                   | %SYSTEMDRIVE%\CADQS\qa2018de.exe                                                                     |    |
|                                                        | 🗌 📚 Datenträgerbereinigung                                                                              | %SYSTEMDRIVE%\Windows\system32\cleanmg                                                               |    |
|                                                        | 🗌 💐 Internetinformationsdienste (IIS)-I                                                                 | %SYSTEMDRIVE%\Windows\system32\inetsrv\l                                                             |    |
|                                                        | 🗌 🍭 iSCSI-Initiator                                                                                     | %SYSTEMDRIVE%\Windows\system32\iscsicpl.e                                                            |    |
|                                                        | 🗌 🏙 Laufwerke defragmentieren und c                                                                     | %SYSTEMDRIVE%\Windows\system32\dfrgui.exe                                                            |    |
|                                                        | ☐ ≠ Mathematik-Eingabebereich                                                                           | %SYSTEMDRIVE%\Program Files\Common Files                                                             |    |

#### **REMOTEAPP-PROGRAMME**

Letzte Aktualisierung: 02.05.2018 15:26:26 | Veröffentlichte RemoteApp-Programme | 1 insgesamt

| Filter                 | م        | (ii) ▼ (ii) ▼                            |  |
|------------------------|----------|------------------------------------------|--|
| RemoteApp-Programmname | Alias    | Sichtbar in Web Access für Remotedesktop |  |
| CAD QS 2018 (Deutsch)  | qa2018de | Ja                                       |  |
|                        |          |                                          |  |

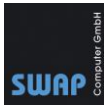

4. Für RemoteApps wird zum Speichern im PDF-Format noch der mitgelieferte Druckertreiber PDF-Xchange 3.0 benötigt. Sie finden die Datei nach der Installation von CADQS im Verzeichnis "%programdata%\guthcad\ad". Folgen Sie den Anweisungen, siehe auch folgende Screenshots. Alternativ können Sie auch die Datei "pdfx3sa\_sm.exe" auf die Clients kopieren und dort ausführen.

| > Netzwerk > SCSRV2016 >                                                                                                    | > cadqs                                                                                                    |                                                                                                    |  |  |
|----------------------------------------------------------------------------------------------------|----------------------------------------------------------------------------------------------------|----------------------------------------------------------------------------------------------------|--|--|
| <ul> <li>Name</li> <li>oron_uf.sym</li> <li>pdfx3sa_sm.exe</li> <li>PPF-Bericht-Form</li> <li>PPF-Bericht-Form</li> </ul>                                                                                                    | n-1.xls<br>n-2.xls                                                                                                    |                                                                                                    |  |  |
| 😽 Setup - PDF-XChange 3                                                                                                    |                                                                                                    | – 🗆 X                                                                                                    |  |  |
|                                                                                                    | Willkommen zu<br>Setup-Assisten<br>Dieser Assistent wird jetzt Pl<br>installieren.<br>Sie sollten alle anderen Anw<br>dem Setup fortfahren. "A | m PDF-XChange 3<br>ten<br>DF-XChange 3 auf Ihrem Computer<br>vendungen beenden, bevor Sie mit<br>bbrechen'' zum Verlassen. |  |  |
| Setup - PDF-XChange 3    Startmenū-Ordner auswählen                                                                                                    |                                                                                                    |                                                                                                    |  |  |
| Wo soll das Setup die Programm-Verknüpfungen anlegen?<br>Das Setup wird die Programm-Verknüpfungen im folgenden Startmenü-Ordner<br>anlegen.<br>Klicken Sie auf "Weiter", um fortzufahren. Klicken Sie auf "Durchsuchen", falls Sie<br>einen anderen Ordner auswählen möchten. |                                                                                                    |                                                                                                    |  |  |
| PDF-XChange 3                                                                                                    | enü erstellen                                                                                                    | Durchsuchen                                                                                                    |  |  |
|                                                                                                    | < Zurück                                                                                                    | Weiter > Abbrechen                                                                                                    |  |  |

Achten Sie darauf den Druckertreiber *nicht* als Standard zu setzen.

Telefon: +49 (781) 2055068-0

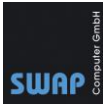

| Installiere<br>Warten Sie bitte während PDF-XChange 3 auf Ihrem Computer installiert wird. |  |
|--------------------------------------------------------------------------------------------|--|
|                                                                                            |  |
| Installation wird beendet                                                                  |  |
| Setup Install PDF-XChange as the default system printer?                                   |  |

Klicken Sie hier auf "**Nein**"! In den Registrierungsinformationen muss nichts eingetragen werden. Für CAD QS ist die Software bereits lizenziert.

| 🐻 Setup - PDF-XChange 3                                                       |                  | _               |            | $\times$ |
|-------------------------------------------------------------------------------|------------------|-----------------|------------|----------|
| Registrierungs Informationen<br>Registrierungs Informationen                  |                  |                 | (          |          |
| Bitte geben Sie den Benutzenamen, Firma, E<br>ein und klicken Sie auf Weiter. | -Mail Adresse ur | d den Registrie | rungs-Code | •        |
| Benutzemame:                                                                  |                  |                 |            |          |
|                                                                               |                  |                 |            | ]        |
| Fima:                                                                         |                  |                 |            | 7        |
| E-Mail:                                                                       |                  |                 |            |          |
|                                                                               |                  |                 |            |          |
| Registrierungs-Code:                                                          |                  |                 |            |          |
| Trial                                                                         |                  |                 |            |          |
|                                                                               | < Zurück         | Weiter >        |            |          |

5. Konfigurieren Sie die RDP-Sitzung für den Anwender und starten Sie diese. Standardmäßig hinterlegt CAD QS eine Programmverknüpfung im Ordner "C:\Users\Public\Desktop" und steht somit jedem Benutzer zur Verfügung.

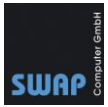

### 6. RemoteApps starten Sie über den Link https://servername/rdweb

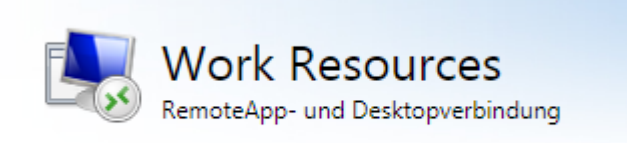

RemoteApp und Desktops

#### Aktueller Ordner: /

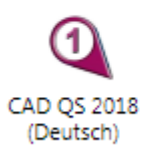

**Tipp:** Die Einstellung des Markupordners werden in der Datei "C:\Users\Benutzername\AppData\Roaming\GuthCAD\QADE12\**attdef\_user.ini**" gespeichert. Andere QS-Eistellungen wie Freimaßtoleranzen werden im selben Ordner in der Datei **"cvuser.ini"** gespeichert

Sie können die Dateien "**attdef\_user.ini**" und **"cvuser.ini"** aus einem bereits konfigurierten Benutzerprofil in die anderen Benutzerprofile kopieren.

Weiter Informationen über Konfigurationsdateien finden Sie in der Hilfe von CAD QS. Suchen Sie nach dem Begriff "Configuration Files Overview".

### Software aktualisieren

Wenn Sie eine neuere Version installieren möchten, laden Sie die <u>neueste Version</u> herunter und wählen Sie beim Setup "Aktualisieren/Reparieren" aus.

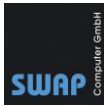

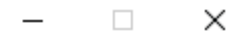

🔶 🍳 CAD QS 2018 (Deutsch) Setup

# CAD QS 2018 (Deutsch) Setup

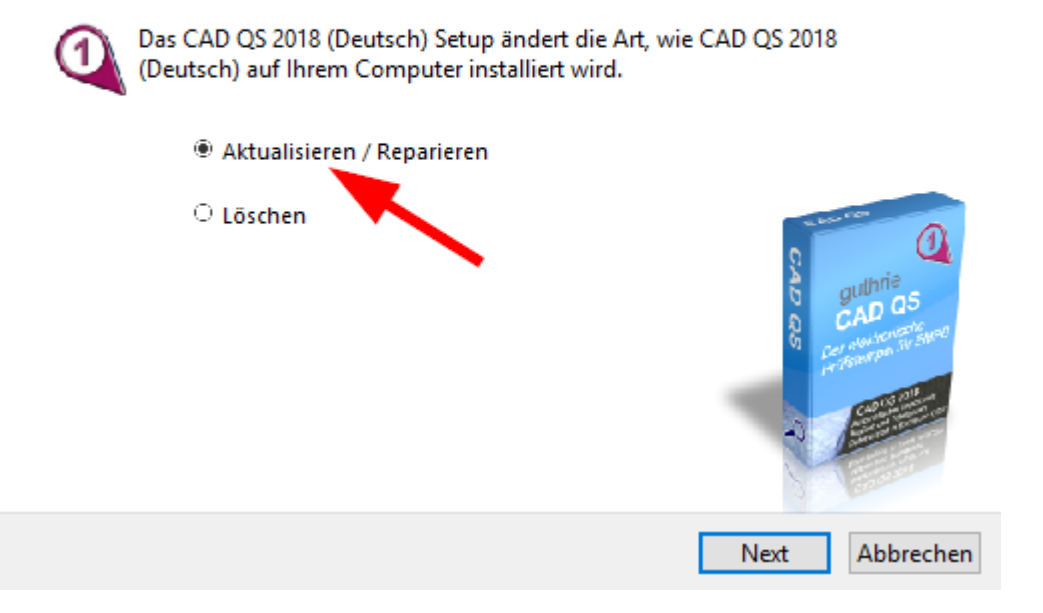